## Process pathway – re-confirm full-time education, training or work-based learning

| Steps                                                                 | Procedure                                                                                                    |
|-----------------------------------------------------------------------|----------------------------------------------------------------------------------------------------|
| 1. Go to the<br>Milestone checklist<br>on the client<br>overview page | Enrolment       Administration       Milestone       Success         Milestone checklist       Education full time education, full time training or work based learning       Image: Concentration of the content of the content of the co |
|                                                                       | <ul> <li>1.2 The Re-confirm Education, Training or Work-Based Learning page is displayed.</li> <li>You must have a current full-time education, training or work-based learning activity in place before you can complete the reconfirmation steps.</li> </ul>                                                                                                    |
| 2. Confirm education<br>is in progress                                | <ul> <li><b>1</b>. Select a date when full-time education, training or work-based learning with the young person.</li> <li><b>2</b>. Click on the SNE button.</li> <li><b>3</b>. A confirmation message advises you that education has now been updated.</li> </ul>                                                                                                    |

## Process pathway – Achieved NCEA qualification

| Steps                                                              | Procedure                                                                                                    |
|--------------------------------------------------------------------|----------------------------------------------------------------------------------------------------|
| 1. Go to the 'Success<br>checklist' on the<br>client overview page | Enrolment       Administration       Milestone       Success         Qualification success checklist       No NCEA Level Qualifications are recorded   Add New NCEA Level       Exit Success Checklist         Exit Success Checklist       PREVIOUS ENROLMENT       Enrolled in YPP from 27/08/2013 to 04/01/2014   Report Exit Success         1.1 Click on the Add New NCEA Level link.         1.2 The Add Qualification screen is displayed.                                                                                                    |
| 2. Record the<br>Qualification details                             | Add Qualification         Image: Image: Ima |

## Process pathway – 30 day contact

| Steps                                                           | Procedure                                                                                                    |
|-----------------------------------------------------------------|----------------------------------------------------------------------------------------------------|
| 1. Go to the Activities<br>screen under the<br>'Activities' tab | Verwer       Verder       Verder                                                                                                    |
|                                                                 | 1.3 The activity screen is displayed.                                                                                                    |
| 2. Add a note to the activity                                   | Contact: Engagement/Contact/Appointment       Image: Contact (Contact/Appointment)         Vitri2019-       Image: Contact (Contact (Co |
|                                                                 | 2.4 Select the date of contact.                                                                                                    |
|                                                                 | <b>NOTE:</b> The contact date will default to today's date and can't be a future date.                                                                                                    |
|                                                                 | 2.5 Click on the button to save your note.                                                                                                    |
|                                                                 | 2.6 A confirmation message advises you that the activity has been successfully updated. The activity will now display the new note.                                                                                                    |

## Process pathway – 90 day contact

| Steps                                                                        | Procedure                                                                                                    |
|------------------------------------------------------------------------------|----------------------------------------------------------------------------------------------------|
| 1. Go to the<br>'Administration<br>checklist' on the<br>client overview page | Enrolment       Administration       Milestone       Success         Administration checklist       Image: Success       Image: Success       Image: Success         OTHER ACTIVITIES       Client has no other current activities. New activity       Image: Success       Image: Success         1 1 Click on the Plan       Link       Image: Success       Image: Success       Image: Success                                      |
|                                                                              | 1.2 The Youth Service Plan review screen will be displayed.                                                                                                    |
| 2. Add a note to the activity                                                | <form>         Image: Confirm completion of Youth Service Plan review         Image: Confirm completion of Youth Service Plan review         Image: Confirm completion         Image: Confirm confirmer review completed         Image: Confirm confirmer reviewed Youth Service Plan was completed.         Image: Confirm confirmer reviewed Youth Service Plan.         Image: Confirm confirmer reviewed Youth Service Plan.</form> |
|                                                                              | <ul> <li>2.4 A dialogue box appears requesting you to confirm.</li> <li>2.5 Select the button.</li> <li>2.6 A confirmation message advises you that the Youth Service Plan has been successfully created. The Youth Service Plan will also turn green on the checklist.</li> </ul>                                                                                                    |